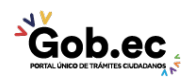

Registro Único de Trámites y Regulaciones

Código de Trámite: IESS-030-06-02

## Información de Trámite

| Nombre Trámite                                                    | REGISTRO MASIVO DE NOVEDADES PARA EMPLEADORES (CARGA BATCH)                                                                                                    |  |  |  |
|-------------------------------------------------------------------|----------------------------------------------------------------------------------------------------|--|--|--|
| Institución                                                       | INSTITUTO ECUATORIANO DE SEGURIDAD SOCIAL                                                                                                    |  |  |  |
| Descripción                                                       | Trámite orientado a facilitar al empleador el registro de novedades que afectan a la historia laboral de sus trabajadores de forma masiva, generando un archivo por cada novedad mediante la transacción correspondiente.                                                                                                    |  |  |  |
| ¿A quién está<br>dirigido?                                        | Los beneficiarios de este trámite son los empleadores adscritos al Instituto Ecuatoriano de Seguridad<br>Social que acceden a los servicios de registro masivo de novedades para empleadores (carga batch).<br>Para mayor información consulte nuestra página web: www.iess.gob.ec.                                                                                                    |  |  |  |
|                                                                   | <b>Dirigido a:</b><br>Persona Jurídica - Privada, Persona Jurídica - Pública, Persona Natural - Ecuatoriana, Persona Natural -<br>Extranjera.                                                                                                    |  |  |  |
| ¿Qué obtendré si<br>completo<br>satisfactoriamente el<br>trámite? | Tipo de Resultado:<br>Acceder a beneficio o servicio.                                                                                                    |  |  |  |
|                                                                   | Resultado a obtener:<br>• Carga masiva de novedades a través del sistema informático                                                                                                    |  |  |  |
| ¿Qué necesito para<br>hacer el trámite?                           | Requisitos Generales:<br>Trámite virtual: Trámite que se realiza totalmente en el portal Web del IESS y su proceso de respuesta<br>es automático.<br>Requisitos:                                                                                                    |  |  |  |
|                                                                   | <ol> <li>Clave patronal: Obtenga previamente la clave de empleador, ingresar al aplicativo de la página web<br/>empleadores, de tal manera que realice la Transferencia de Novedades a través de Cargas Batch.</li> <li>Cédula: Ingrese al aplicativo del seguro especializado en el portal web del IESS, seleccionando<br/>"Trámites virtuales" opción "Empleadores" y posteriormente "Cargas Batch", de tal manera que<br/>realice el registro masivo de novedades de sus trabajadores.</li> </ol>                                                                                                    |  |  |  |
|                                                                   | <b>Requisitos Específicos:</b><br>Código de identificación para extranjeros, aplica para ciudadanos que no tienen cédula de identidad,<br>siempre y cuando se encuentren registrados o afiliados en el IESS.                                                                                                    |  |  |  |
| ¿Cómo hago el<br>trámite?                                         | <ul> <li>Procedimiento para trámite virtual: <ol> <li>Ingresar al portal: https://www.iess.gob.ec, de clic en 'Trámites virtuales', seleccione el ícono 'Empleadores', seleccione el ícono 'Cargas Batch'. Link: https://www.iess.gob.ec/empleadores/</li> <li>Escoja la opción 'Empleador con clave'.</li> <li>Ingrese su número de cédula o código de identificación de extranjeros, según sea el caso y clave de empleador.</li> <li>Seleccione la opción 'Procesos batch, novedades por procesos batch y formatos'.</li> <li>Cargue la información y continúe hasta completar el proceso.</li> </ol> </li> <li>Canales de atención: En línea (Sitio / Portal Web / Aplicación web).</li></ul> |  |  |  |
| ¿Cuál es el costo del trámite?                                    | El trámite no tiene costo                                                                                                    |  |  |  |

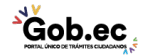

|                                             |                                                                          | Registro Único de Trámites y Regulaciones |               |  |
|---------------------------------------------|--------------------------------------------------------------------------|-------------------------------------------|---------------|--|
|                                             |                                                                          | Código de Trámite: IESS-030-06-02         | Página 2 de 2 |  |
| ¿Dónde y cuál es el<br>horario de atención? |                                                                          |                                           |               |  |
| Base Legal                                  |                                                                          |                                           |               |  |
| Contacto para<br>atención ciudadana         | Funcionario/Dependencia: Atención al Ciudadano<br>Teléfono: 593 23945666 |                                           |               |  |
| Transparencia                               |                                                                          |                                           |               |  |

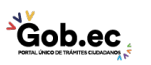